#### Mileage Reimbursement: How it works

It's a simple way to track your trips and get reimbursed for the miles you travel.

By using the Aliviride app, you can create, manage, and complete rides efficiently while ensuring accurate tracking with GPS.

#### Step 1

Create trip and select Mileage Reimbursement as the "Level of Service"

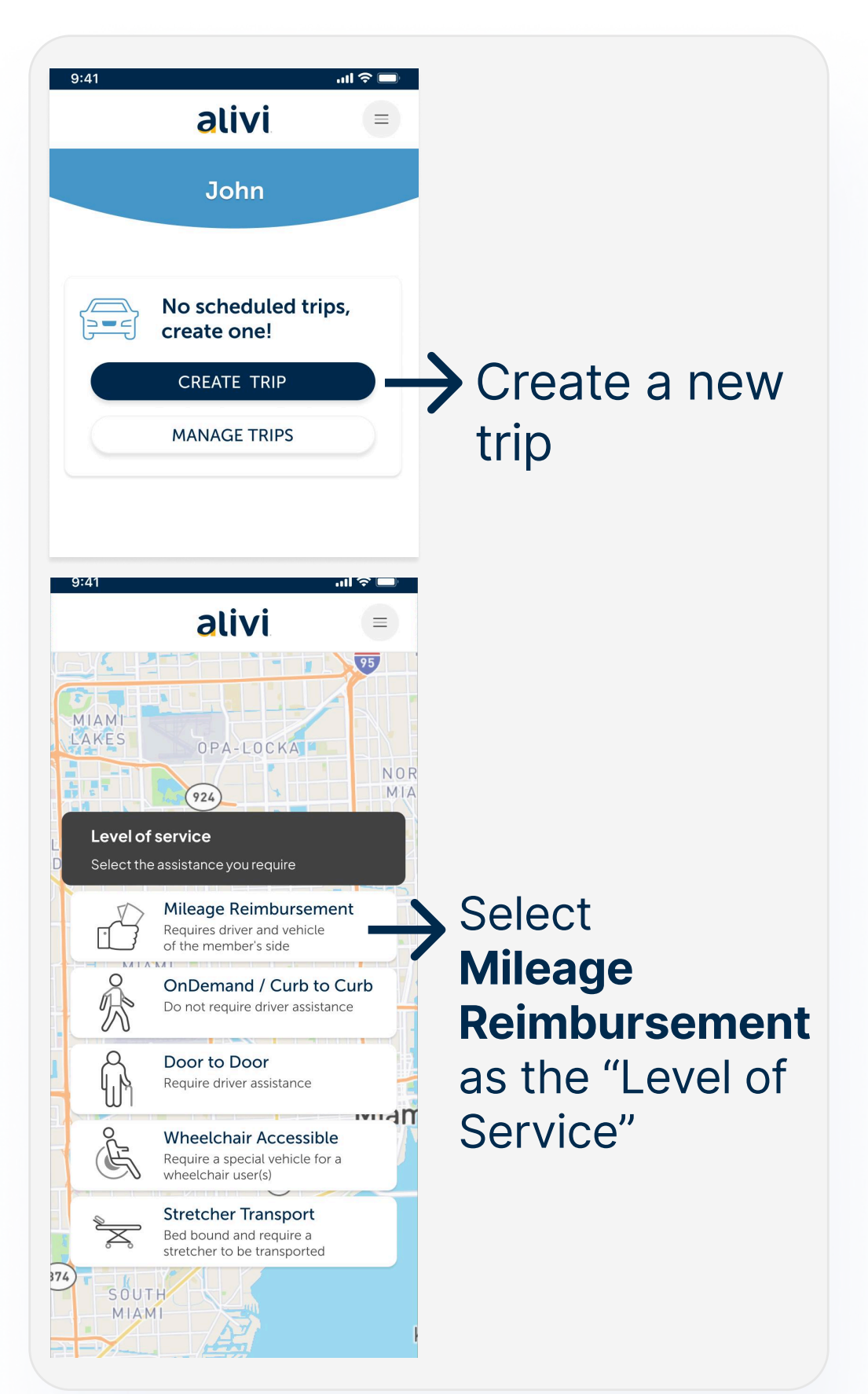

## Step 2

#### Add your driver

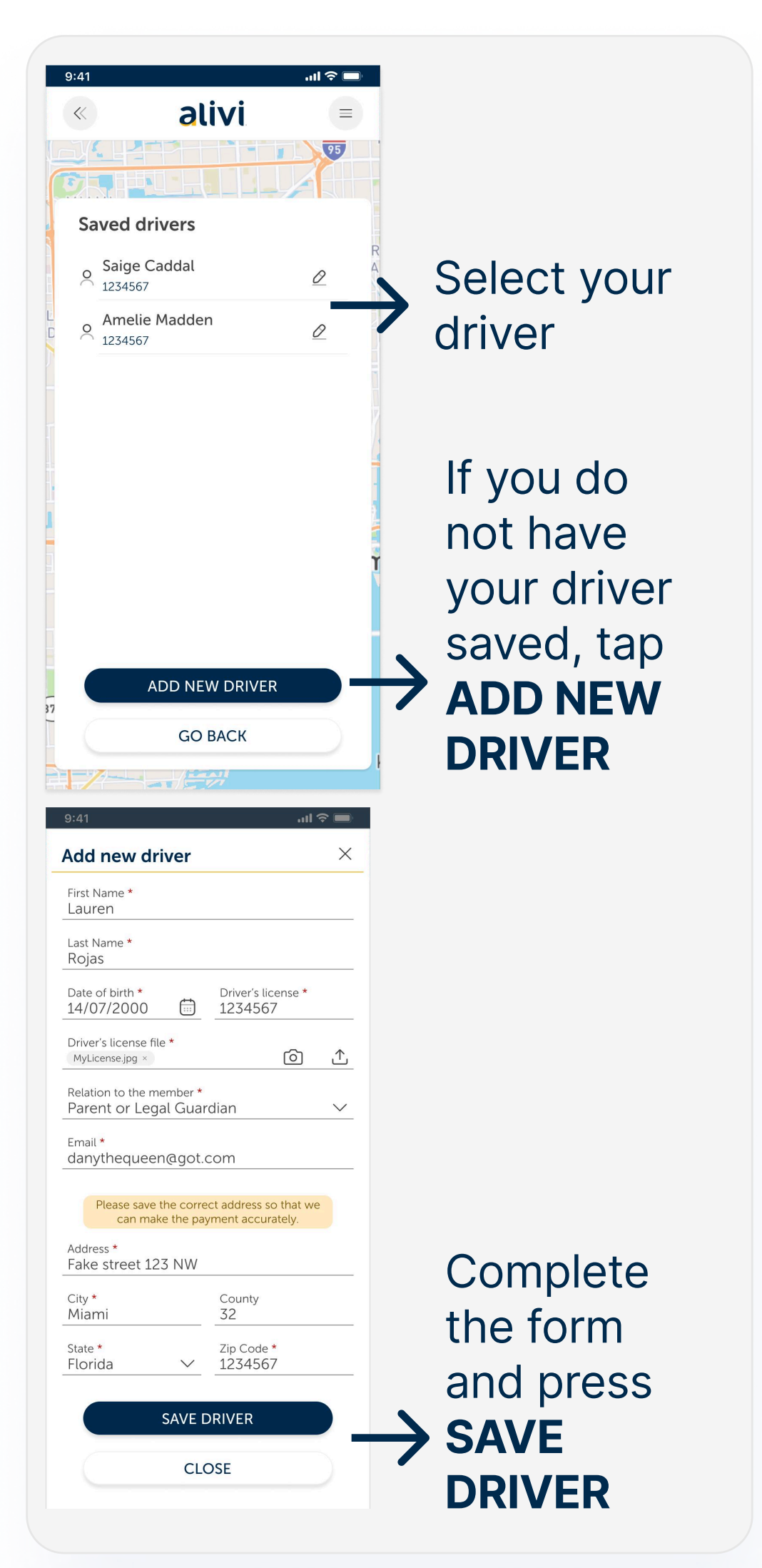

## Step 3 Book your trip

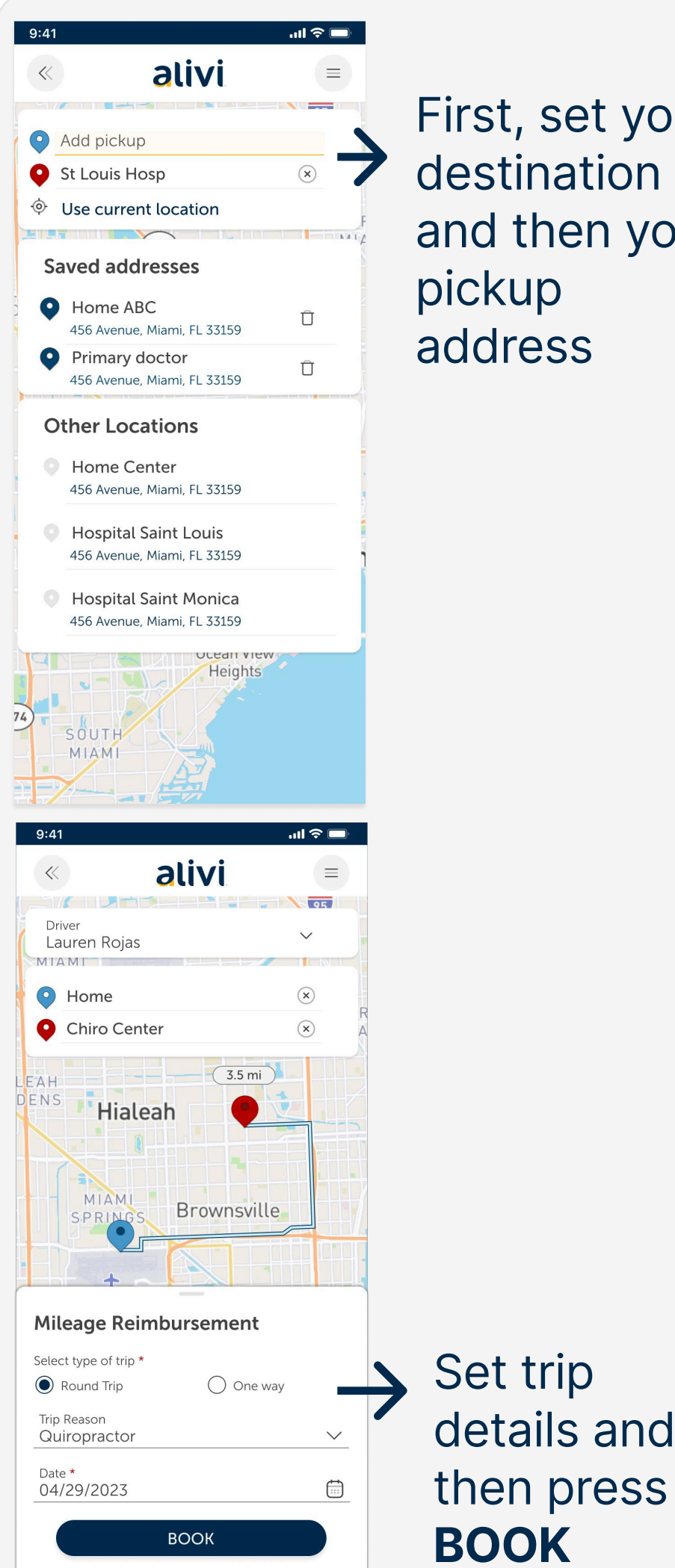

First, set your destination and then your pickup address

## **Step 4** Share GPS location

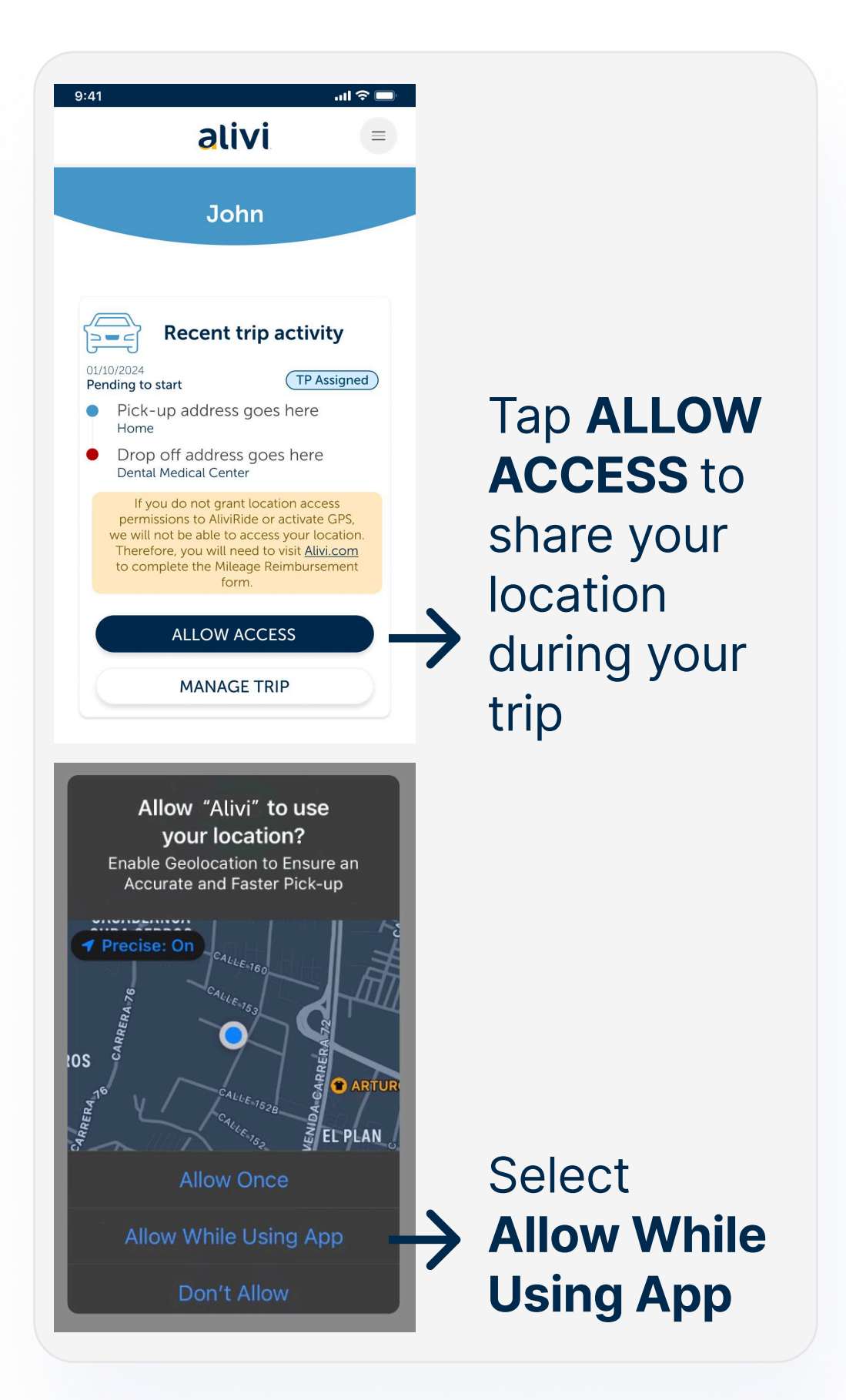

In order to receive reimbursement, you must share your location with Alivi. By doing so, you will not need to submit a form.

# On the day of the ride **Start your trip**

| 1             |                                                                                  |
|---------------|----------------------------------------------------------------------------------|
|               |                                                                                  |
| <b>&gt;</b>   | Tap <b>START</b><br>when you're<br>ready to go<br>from your<br>pickup<br>address |
| $\rightarrow$ | Then Press<br>START TRIP                                                         |
|               | NOW                                                                              |
|               | →                                                                                |

# On the day of the ride **Finish your trip**

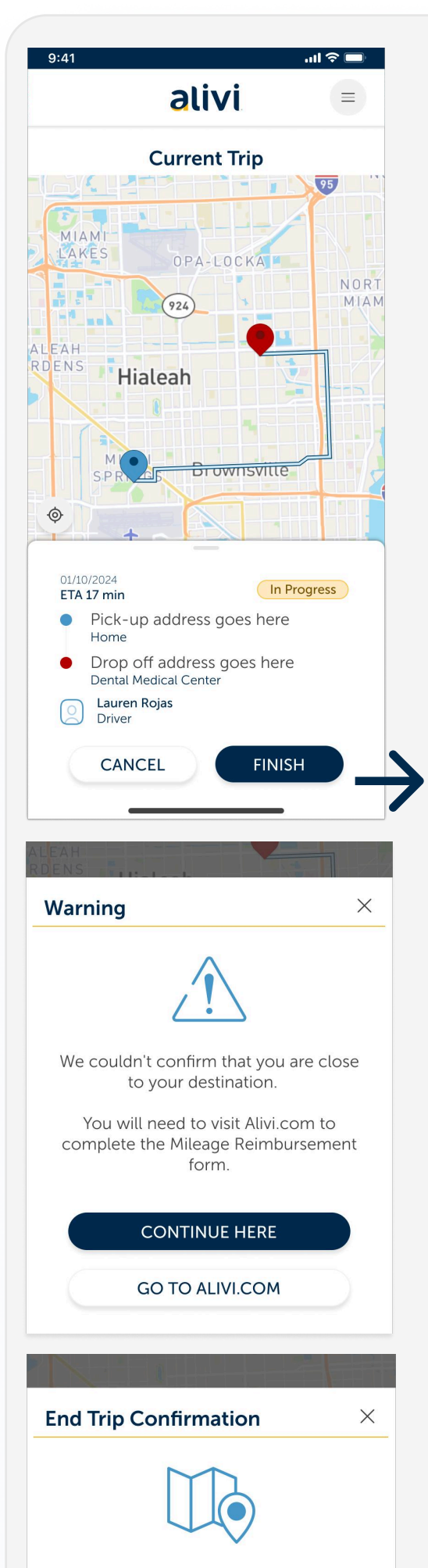

You are close to your destination. Would you like to end the trip now? Press **FINISH** when you've arrived to your destination

If you did not start/end your trip accordingly, you will need to download the Mileage Reimbursement form on Alivi.com

# Press YES, I HAVE ARRIVED

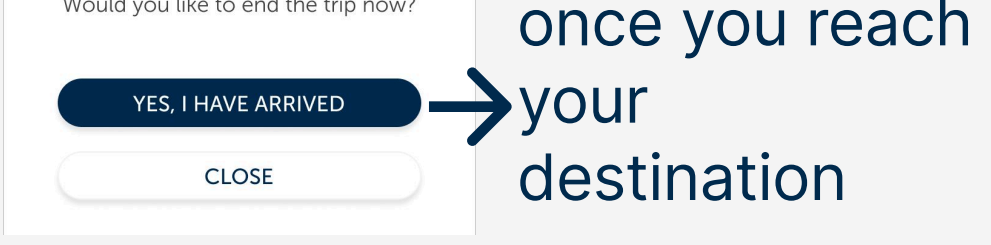

#### Your driver will receive reimbursement via a check sent to the address you saved for them between 5-7 days after your trip.